## **Reset Touchnet Password Job Aid**

The purpose of this job aid is to provide instructions for logging in to **Touchnet**. Touchnet passwords expire and need to be reset every 90 days.

1. Navigate to the Touchnet login page by going to <a href="https://secure.touchnet.net/central">https://secure.touchnet.net/central</a>.

**Note:** Do not save this link as a favorite. It must be navigated to directly upon each log in.

2. Click Forgot your password?

| Account Login              |   |
|----------------------------|---|
| Sign in with your username |   |
| C21611.username            | J |
| •••••                      |   |
| Forgot your password?      | ) |
| Sign in                    |   |

3. Enter username in the field provided. Click **Continue**.

| Account Login                         |  |
|---------------------------------------|--|
| Please provide the following details. |  |
| C21611.username                       |  |
| Continue                              |  |

4. Users must select an authentication type for multi-factor authentication.

**Note:** It is recommended to authenticate with the user's UTA email address, but users may also authenticate by phone.

| Phone        |
|--------------|
|              |
|              |
| Email        |
| Update Phone |
| Update Email |

- 5. Follow the steps on the screen to complete **multi-factor authentication**. Directions will vary depending on authentication method chosen by the user.
- 6. Enter a new password and reenter the password to confirm. Then click **Continue**.

| Account Login                         |    |
|---------------------------------------|----|
| Please provide the following details. |    |
| New Password                          |    |
| Reenter Password                      |    |
| Continue                              | Ռա |
|                                       | 2  |

For additional assistance, please contact OIT: <u>UTAMarketPlace@UTA.edu</u>.